## Mozilla Thunderbird ⇒ 🥯

Az egyik legelterjedtebb, Windows és Linux rendszereken egyaránt megtalálható, nyílt forráskódú, ingyenek levelezőkliens. A szoftver más levelezőkliensekhez hasonlóan több e-mail fiók kezelésére alkalmas, egy fiók beállítását az alábbi példával mutatjuk be.

Beállítás indítása az Eszközök menü, Postafiók beállításai menüpontjával. Meglévő fiók beállítása, illetve új fiók létrehozása esetén hasonlóan kell eljárni.

A megnyíló dialógusablakban egy baloldali hierachikus menüben lehet navigálni, a Wawona levelezőrendszer használatához az alábbi beállításokra van szükség.

| Postafiók beállításai                                                                                                    |                                                                                                    | × |
|----------------------------------------------------------------------------------------------------|----------------------------------------------------------------------------------------------------|---|
| <ul> <li>Helyi mappák</li> <li>Levélszemét</li> <li>Lemezterület</li> <li>Iskates tihar@wawana hu</li> </ul>                                                                                      | Kiszolgáló beállításai<br>Kiszolgálótípus: POP levelező-kiszolgáló                                                                                                    |   |
| Iakatos. tibor @wawona. hu<br>Kiszolgáló beállításai<br>Másolatok és mappák<br>Címzés és szerkesztés<br>Levélszemét<br>Lemezterület<br>Tértivevények<br>Biztonság<br>Levélküldő kiszolgáló (SMTP) | Kiszolgalo:       mail. wawona.hu       Port:       995       Alapertelmezett:       995         Eelhasználói név:       lakatos.tibor@wawona.ł       Biztonsági beállítások       Kapcsolat biztonsága:       SSL/TLS       Image: SSL/TLS       Image: SSL/TLS <t< th=""><th></th></t<> |   |
|                                                                                                    | Kiszolgáló beállításai<br>✓ Új üz <u>e</u> netek ellenőrzése indításkor<br>✓ Új üzenetek ellenőrzése 10 × percenként<br>✓ Új üzenetek <u>a</u> utomatikus letöltése<br>Csak a <u>f</u> ejlécek letöltése<br>✓ Üzenetek <u>m</u> egtartása a kiszolgálón<br>✓ Legfeljebb 14 napig<br>✓ Letörlésükig                                                                                                    |   |
|                                                                                                    | A Törölt elemek mappa üritése kilépéskor         Helyi könyvtár:         C:\Documents and Settings\Lakatos Tibor\Application Data\Thunderbird\Profiles\zz53qf:         Tallózás                                                                                                    | ] |
| Postafiók-műveletek •                                                                                                    |                                                                                                    |   |
|                                                                                                    | OK Mégse                                                                                                    |   |

## Kiszolgáló beállításai

- Kiszolgálóként állítsa be a mail.wawona.hu-t, az alapértelmezett 995-ös portbeállítással
- Felhasználónévként adja meg a szolgáltatótól kapott felhasználónevet. Wawona levelezés esetén ez jellemzően megegyezik az e-mail címével
- Biztonsági beállításoknál a kapcsolat biztonságához a SSL/TLS-t válassza ki
- Hitelesítési módszerként a normál jelszót.
- A többi opciótól nem függ a kiszolgálóhoz való kapcsolódás, a képernyőn látható beállítások az általunk javasoltak.

## Levélküldő kiszolgáló (SMTP)

| SMTP-kiszolgáló 🛛 🗙 |                           |                            |                        |      |  |  |  |
|---------------------|---------------------------|----------------------------|------------------------|------|--|--|--|
|                     | – Beállítások –           |                            |                        |      |  |  |  |
|                     | Leírás                    |                            |                        |      |  |  |  |
|                     | <u>e</u> cirus.           |                            |                        |      |  |  |  |
|                     | Kiszolgáló:               | Kiszolgáló: mail.wawona.hu |                        |      |  |  |  |
|                     | Port:                     | 465                        | Alapértelmezett:       | 465  |  |  |  |
|                     |                           |                            |                        |      |  |  |  |
|                     | Biztonság és              | hitelesítés                |                        |      |  |  |  |
|                     | Kapcsolat <u>b</u> i      | ztonsága:                  | SSL/TLS                | -    |  |  |  |
|                     | Hitelesítési módszer:     |                            | Normál jelszó          | •    |  |  |  |
|                     | <u>F</u> elhasználói név: |                            | lakatos.tibor@wawona.ł |      |  |  |  |
|                     |                           |                            | ОК М                   | égse |  |  |  |

Ezt követően a baloldali menüben válassza ki a Levélküldő kiszolgáló (SMTP)menüpontot, majd a jobb oldali listában válassza ki a megfelelő listaelemet, majd nyomja meg a szerkesztés gombot. A ábrán látható dialógusablakon lévő opciókat állítsa be az alábbiak szerint:

- Kiszolgáló: a levelezést biztosító szolgáltató kiszolgálójának neve, Wawona levelezés esetén ez a mail.wawona.hu
- Port: 465
- A biztonság és hitelesítés résznél a kapcsolat biztonságához állítsa be a SSL/TLS-t, módszerhez a normál jelszót, felhasználói névhez pedig a fiókhoz kapott azonosítót, ami Wawona levelezés esetén megegyezik az e-mail címmel.